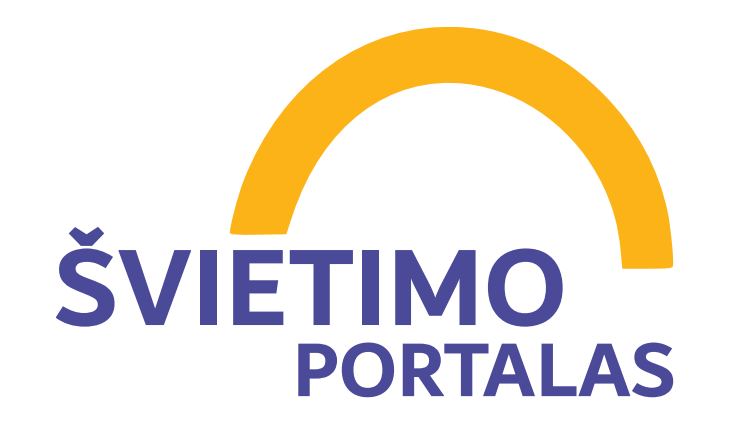

## Prisijungimo į Emokykla.lt atmintinė

#### Jau turite paskyrą? Prisijunkite

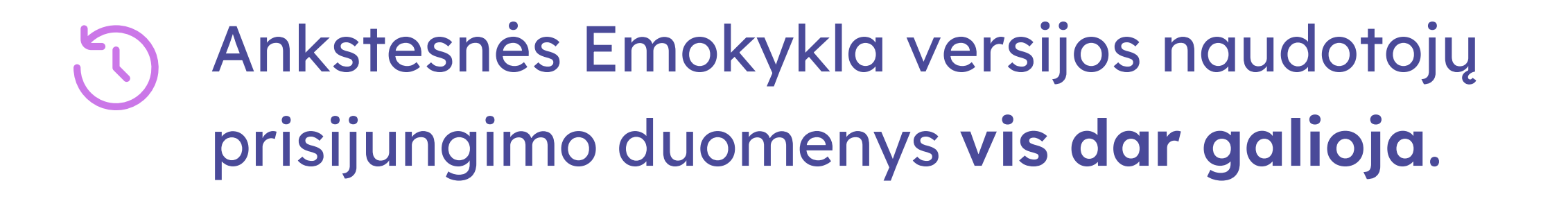

Paskyros dar neturite? Registruokitės

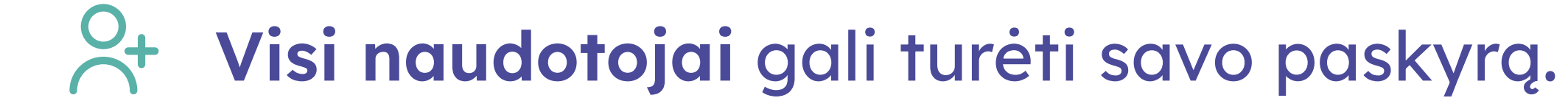

Registracijai galite naudoti **bet kokį** 

- Prisijungimo vardas nuo 2024-09-02 yra keičiamas į el. pašto adresą.
- Jei pamiršote savo paskyros el. pašto adresą, sistema jums leis sukurti naują paskyrą bet kokiu kitu el. pašto adresu.
- Jei pamiršote slaptažodį, pasinaudokite slaptažodžio **priminimo funkcija**.

- el. pašto adresą.
- Registruojantis **pedagogų** ir **mokinių** duomenys lyginami su registro duomenimis, todėl reikalingi **asmens kodo paskutiniai keturi skaitmenys** arba **gimimo data**.
- Paskyra sukuriama iš karto, jums tereikia patvirtinti registraciją paspaudus el. paštu gautą nuorodą.

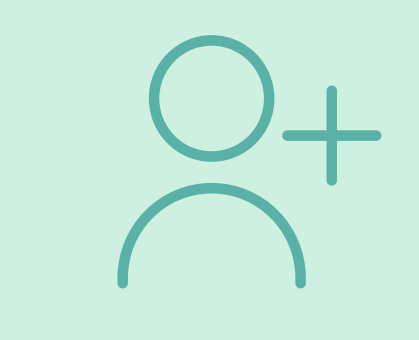

### Kaip registruotis?

 Svetainės viršutinėje dalyje spauskite mygtuką "Prisijungti".

#### mygtuką "**Prisijungti"**.

Jei norite jungtis su **el. pašto adresu** ir **slaptažodžiu**, suveskite duomenis ir spauskite "**Prisijungti**".

Kaip prisijungti?

Svetainės viršutinėje dalyje spauskite

Jei norite jungtis per El. valdžios vartus, pirmiausia skiltyje "Mano profilis" spauskite "Redaguoti duomenis" ir įveskite savo asmens kodą. Tuomet keliaukite į prisijungimo skiltį ir spauskite "Prisijungti per El. valdžios vartus".

# OracleXXXPamiršote slaptažodį?

- Atsivėrus prisijungimo langui, spauskite "Naudotojo registracija".
- Atsivėrus registracijos langui, pasirinkite naudotojo tipą: "Pedagogas", "Mokinys" arba "Kita".
- 4. Toliau įveskite **savo duomenis:** vardą, pavardę, el. pašto adresą, slaptažodį, ir, jei prašoma, asmens kodo paskutinius keturis skaitmenis arba gimimo datą, o kontroliniam klausimui – paveiksliuke matomus simbolius.
- 5. Spauskite "Sukurti paskyrą". Jūsų el. pašto adresu bus išsiųsta patvirtinimo nuoroda. Spauskite "Supratau", kad uždarytumėte registracijos langą.
- Prisijungimo skiltyje spauskite "**Pamiršote slaptažodį?**". Įveskite savo paskyros el. pašto adresą ir spauskite "**Priminti**".
- Keliaukite į savo el. paštą ir spauskite gautame laiške esančią nuorodą.
- 3. Paspaudus nuorodą, atsivers naujo slaptažodžio sukūrimo langas. Įveskite ir pakartokite pageidaujamą naują slaptažodį bei spauskite "Atnaujinti". Galite prisijungti!
- Keliaukite į savo el. paštą ir spauskite gautame laiške esančią registracijos patvirtinimo nuorodą.
- 7. Paspaudus el. paštu gautą nuorodą, atsivers registracijos patvirtinimo langas. Paskyra sėkmingai sukurta, galite prisijungti!
- 8. Paskyra sėkmingai sukurta, galite prisijungti!

Reikia pagalbos? Susisiekite su mumis el paštu <u>edtech@nsa.smm.lt</u> arba <u>+370 658 18180</u>